# 現代心理学研究科 WEB出願手引き 2025年度(秋季)入試

## 立教大学現代心理学研究科

### WEBによる出願登録・選考料納入を始める前に

Web出願は「顔写真の登録」、クレジットカードによる「選考料支払い」等、手続に時間がかかることがあ りますので、以下の点に注意して必ず事前に準備をしてください。

<u>なお、Web 出願システムは入力開始から 180 分以上経過すると、自動的にタイムアウトになります。</u> 一時保存はできませんので、入試要項、入力画面見本で必要な情報を準備してから出願を始めてくだ さい。

- 1. 推奨するパソコン環境
- ・推奨するWebブラウザ
   Microsoft Edge(互換表示非推奨)、Google Chrome最新バージョン、Safari最新バージョン
   ※Internet Explorerは使用しないでください。動作の保証は一切できません。
- ② 複数のタブを開いた状態での操作はできません。
- ③ スマートフォンやタブレットなどのモバイル端末は、ブラウザの種類によっては正常に動作しない可能 性があります。
- ④ 印刷をするための印刷機能を必要としますので、パソコンからのご利用をお勧めいたします。
- 2. メールアドレスの準備

ご登録いただくメールアドレスは、所定の出願書類のアップロードや、受験票のダウンロード等出願手続の際に必要になる「マイページ」へログインの際のIDとして利用するだけでなく、大学から入学試験に関する重要なお知らせが配信されます。受験終了までの変更や削除の可能性がなく、日常的に確認しやすいメールアドレスを登録できるよう準備してください。(出願後は変更が出来ません。)

※立教大学内で複数の研究科、専攻の出願をする場合、1回の出願につき、<u>それぞれ異なるパス</u> ワードを設定してください。

3. 顔写真データの準備

写真データを以下の通り準備してください。

ファイル形式はJPEG(JPG)またはPNGで 5 MB以内、顔が大きく鮮明に写ったもの(白黒、カラーい ずれも可)

4.利用可能なクレジットカードの準備(選考料支払い)

選考料支払いはクレジットカードのみとなります。お手元にクレジットカードを準備して、手続きを進めてください。利用できるカードは、VISA/MASTER/JCB/AMEX/DINERSとなります。

5. 研究計画書、各種証明書のPDFファイルの準備

研究計画書を作成してPDF形式で保存したファイル、証明書類等をスキャンしてPDF形式で保存したファイル、をそれぞれ準備してください。

6.制作物(映像身体学専攻の前期課程・制作系の志願者のみ)の郵送の準備 入試要項(P.9)に沿って郵送する準備をしてください。

CSSDに直送の手配をする(中国の教育機関を卒業した者のみ)
 入試要項P.7に沿って、Online Verification Report of Higher Education Qualification
 Certificateを <u>ccp@rikkyo.ac.jp</u> へ直送する手配をしてください。

### Step1 出願情報の登録・選考料納入

#### ①試験選択 D $^{\odot}$ R 個人情報登録 登録内容確認 登録完了 試験選択 方法選択 試験選択 以下の内容を入力して、「次へ」ボタンをクリックして下さい。[必須]欄については、必ず入力してください。 ※入力開始から180分以上経過すると、自動約にタイムアウトになります。一時保存はできませんので、出職する研究利の入力の手引きて必要な情報を実像してから出職を始めてください。 次へ 試験選択 映像身体学専攻:「論文系」が「制作系」を選択(入試要項 研究科 P.12参照) それ以外の方は「なし」を選択 現代心理学研究科 研究料: [40:00] <sub>專攻</sub>: 心理学専攻 専攻・コース [必須] コース: なし > 課程 (入試時季) 前期・修士 (春季実施)・4月入学 ∨ 课程 (入試時季): [40.00] 希望する区分を選択 区分 一般 4 18:91 [4938] 英語証明書あり、 選択科目1: 選択科目は、心理学専攻の志願者のみ表示されます。英語 選択科目 ¥ 選択科目23 証明書を提出する方は「英語証明書あり」を選択してください。 [2038] 英語証明書提出に関する詳細は入試要項P.10の注意事 v 選択科目3: 項を確認してください。

#### 英語貨精

出願書類に証明書の提出を求められている研究科の「試験区分」で受験される方は必ず入力してください。 (入試要項で指示のない「試験区分で」受験 される方は入力不要です。>

| TOEFL IBT       | 332: ) | - |            |                |                                            |
|-----------------|--------|---|------------|----------------|--------------------------------------------|
|                 | 受験年月日: | # | 月          | ( <u>)</u> (E) |                                            |
|                 | .127:  |   |            |                | い理学専攻志願者で「英語証明書あり」を<br>「選択」たま願考のみ、証明書を提出する |
| TOEICLER        | 受缺年月日, | 年 | ♥月         | ¥ e            | 英語資格検定試験の入力欄に入力してく                         |
| IELTS           |        |   |            |                | ださい。                                       |
| AcademicModule) | 受赎年月日: | 年 | <b>Y</b> A | ₩ B            |                                            |
| -               | ,137:  |   |            |                |                                            |
| TUELC S&W       | 受缺年月日, | 年 | V a        | × 8            |                                            |
| GTEC CBT        | 受験年月日: | # | ▶月         |                |                                            |
| -               | 707:   |   |            |                |                                            |
| TEAP            | 受験年月日: | ŧ | ✔月         | <b>&gt;</b> E  |                                            |
|                 |        |   |            |                |                                            |
| 2010            |        |   |            |                |                                            |

### ①試験選択(確認画面)

| 選択                                                | ◎ 個人情報登録 🚽 🔪 登録内容確認 🔽 🔪 選考料 🥂 🌋 登録宗子 | - F |
|---------------------------------------------------|--------------------------------------|-----|
|                                                   | 支払方法選択                               | N.  |
| 122                                               |                                      |     |
| 儲して、「次へ」ボタンを                                      | をクリックして下さい。                          |     |
| 戻る 次へ                                             |                                      |     |
| MANABUR                                           |                                      |     |
| 研究科                                               | 研究体科:現代它心理学研究体科                      |     |
| 専攻・コース                                            | 専攻: 臨床心理学専攻<br>コース: なし               |     |
| 課程(入試時季)                                          | 課程(入試時季):前期・修士(香季実施)・4月入学            |     |
| 区分                                                | 区分:一般                                |     |
| 英語資格                                              |                                      |     |
| TOEFL IBT                                         | 人コア:<br>要額年月日:                       |     |
| TOEIC L&R                                         | A22:<br>受験年月日:                       |     |
| TOEIC S&W                                         | X37:<br>要験年月日:                       |     |
| IELTS<br>(AcademicModule)                         | スコド:<br>受験年月日:                       |     |
| 実用英語技能検定                                          | (2) パンプ:<br>受験任月日:                   |     |
| ケンプリッジ英検<br>(Cambridge English<br>Qualifications) | (2)):<br>受験年月日:                      |     |
| GTEC CBT                                          | (13)<br>受験年月日(                       |     |
| TEAD                                              |                                      |     |

Rikkyo University Graduate School On-line Application System

### ②個人情報登録(入学試験における個人情報の取扱いについて)

| 【情報保護 | 豊大リシー                                                                                                    |
|-------|----------------------------------------------------------------------------------------------------|
| 内容を読み | *、問題なければチェックして「次へ」ボタンをクリックしてください。                                                                                                    |
|       | 入学試験における個人情報の取扱いについて                                                                                                    |
|       | 立教大学                                                                                                    |
|       | 1、出願について                                                                                                    |
|       | 出願および入学手続にあたってお知らせいただいた氏名、住所その他の個人情報は、①入学試験実施(出願処理・試験実施)、②合格発表、③入<br>学手続およびにこれらに付随する事項を行うためにのみ利用します。その際、当該個人情報の漏洩・流出・不正利用等がないよう、必要かつ適切な<br>管理を行います。                                                                                                    |
|       | 上記の業務は、その全部または一部を立教大学より当該業務の委託を受けた業者(以下、「受託業者」といいます)において行う場合がありま<br>す。その場合、受託業者に対して、お知らせいただいた個人情報の全部または一部を提供することがあります。業務委託にあたっては、機密保持条<br>項を含む契約を締結し、委託先に対し、情報に関する厳重管理を求め、委託業務の目的以外の利用を行わせないようにしています。また、個人が特<br>定できないように統計処理した個人情報を、立教大学における入学者選抜のための調査・研究の資料として利用します。 |
|       | なお、入学者については、当該個人情報および入試成績の一部を、大学の学生情報データベースに登録し、入学後の学生相談・指導に利用する場<br>合があります。あらかじめご了承ください。                                                                                                    |
|       | 立教大学のプライバシーポリシーについては、<br>http://www.rikkyo.ac.jp/privacypolicy/をご覧ください。                                                                                                    |
|       | 2. 選考料支払いに必要な個人情報の利用について                                                                                                    |
|       | 選考料のお支払いについては、ソフトバンク・ベイメント・サービス株式会社(以下「SBPS」という。)の提供する収納代行サービス(クレジット決済)をご利用いただくこととなります。                                                                                                    |
|       | 収納代行サービスのご利用に必要な個人情報(氏名・住所・電話番号・メールアドレス)は、出願時の負担の削減のために、、出願に基づき、立<br>教大学からSBPSへ提供し、ご希望の方法による決裁処理のために、更に関係各社(クレジットカード会社等)へ提供されます。                                                                                                    |
|       | 3. 収納代行業者について                                                                                                    |
|       | SBPSは、ソフトバンクグループの決済業務を一手に担い、大規模なトランザクションへの対応の中で培われたシステムや業務におけるナレッジ<br>をもつ企業です。「個人情報の保護に関する法律(平成15年法律第57号)」に対応した体制の整備によって安全かつ適切な取扱い実現のための継<br>続的な改善努力を行うとともに、「割蹴販売法(昭和36年法律第159号)」に基づくクレジットカード情報の非保持化又はPCI DSSに準拠したクレ<br>ジットカード情報管理を実施しています。                            |
|       | ※参考リンク: 立教大学 ブライバシーボリシー                                                                                                    |
|       | SEPS 個人情報について(2008年11月フライバシーマーク40倍)<br>■上記 個人情報の取扱い(選考料支払いに必要な第三者への提供依頼を含む)について理解し、出願します。                                                                                                    |
|       |                                                                                                    |
|       |                                                                                                    |

| R 📃                     | 2 個人情報登録 2 登録内容                                                                          | 年間の人力見本を参考に<br>空電認 2 2 2 2 5 2 1 1 1 1 1 1 1 1 1 1 1 1 1 1          |
|-------------------------|------------------------------------------------------------------------------------------|---------------------------------------------------------------------|
|                         |                                                                                          | 支払方法                                                                |
|                         |                                                                                          |                                                                     |
|                         |                                                                                          | 22014                                                               |
| K0 //                   |                                                                                          |                                                                     |
| 志順者情報                   |                                                                                          | イスリートはマイハーンハのアクセス時に必安とな<br>オので、亡わかい上う注音してください                       |
| パスワード<br>(必須)           | 注)半角英数8女李以上16女李以内<br>マイページにログインする際に必要となります。必ず手元に控えてく<br>立教大学内で複数の研究科、専攻の出稿をする場合、1 風の出稿につ | マイページは出願書類のアップロードや「受験票」<br>行で使用します。                                 |
| 漢字氏名<br>[必須]            | 姓: 例) 立戦 名:<br>注) JIS第1・第2水準で入力してください、入りきらない場合はミド<br>漢字氏名がない万は英字入力をしてください。               | ルネームなどを有咎してくたさい。                                                    |
| が氏名 (半角)<br>[必須]        | セイ:<br>使) リッキョう メイ:<br>注) カナ氏名がない方は英字入力をしてください。<br>入りきらない場合はミドルネームなどを首略してください。           | B1) 5*425                                                           |
| 英字氏名                    | 0                                                                                        | )) (First Name) DAISUKE (Middle Name) PAUL (Last Name) RIKKYO       |
| 生年月日<br>[必無]            | ▼ 年 ▼ 月 ▼ 日                                                                              | 年勤は2021年4月1日時点の年齢が表示されます。<br>年勤は2021年9月20日時点の年齢が表示されます。             |
|                         | 1                                                                                        | B19                                                                 |
| 国籍<br>(必須)              | <ul> <li>その含</li> </ul>                                                                  |                                                                     |
|                         | 受信場所(オ                                                                                   | (学からの送付先)                                                           |
| 現在お住まいの地域<br>[必須]       | <ul> <li>○日本国内</li> <li>○日本国外</li> <li>※合格通知の発送先となります。</li> </ul>                        |                                                                     |
| 郵便借号 :<br>(必須)          | 住所検索 「住所検索」ボタンを持ち<br>例) 171-8501<br>※単角数字 (ハイフンあり) で入力してください。                            | 「と住所が自動入力されます。                                                      |
| 都道府県:                   | •                                                                                        |                                                                     |
| 市区町村:                   |                                                                                          | 例) 登县区西地谷                                                           |
| [win]<br>番地:            |                                                                                          | $60 \ 3 - 3 \ 4 - 1$                                                |
| [@/j]                   |                                                                                          |                                                                     |
| マンション・<br>アパート名:        | 番地以降を入力してください。マンション名、部屋番号、〜場方な、                                                          | (9) 辺敏マンション1-301<br>どがある場合も入力してください。                                |
| 白宅電話番号                  |                                                                                          |                                                                     |
| [県帯とどちらか必須]             | ※半角数字 (ハイフン入り) で入力してください。日本国外の場合                                                         | は電話番号の前に画番号・地域番号を入力してください。例)+81-3-985-0000                          |
| 携帯電話番号<br>[自宅ととちらか必須]   | ※半角数字 (ハイフン入り) で入力してください。日本国外の場<br>メ                                                     | 入学試験に関する各種連絡や確認にも使用します<br>日常的に確認できるアドレスを入力してください。                   |
| 200                     | ※携帯電話にてメールの安曇を制限されている方は"nikkyo.acjp"か                                                    | 100× 光を許可する説定をしてくたさい。                                               |
| メールアドレス<br>[必須]         | ※ 免束数字で入力してください。<br>注)日菜的に確認するメールアドレスを入力してください。大学から                                      | 2重要なお知らせを配信することがあります。                                               |
| メールアドレス<br>(確認)<br>[8編] | ** 西東数字で入力してくたさい<br>メール送信テスト                                                             |                                                                     |
|                         | 必<br>メ-<br>そ(<br>う)                                                                      | ず「メール送信テスト」をクリックし、<br>ールを受信できることを確認してください。<br>の際、現在の入力画面のブラウザを閉じないよ |

### ②個人情報登録(顔写真・学校歴1・学校歴2)

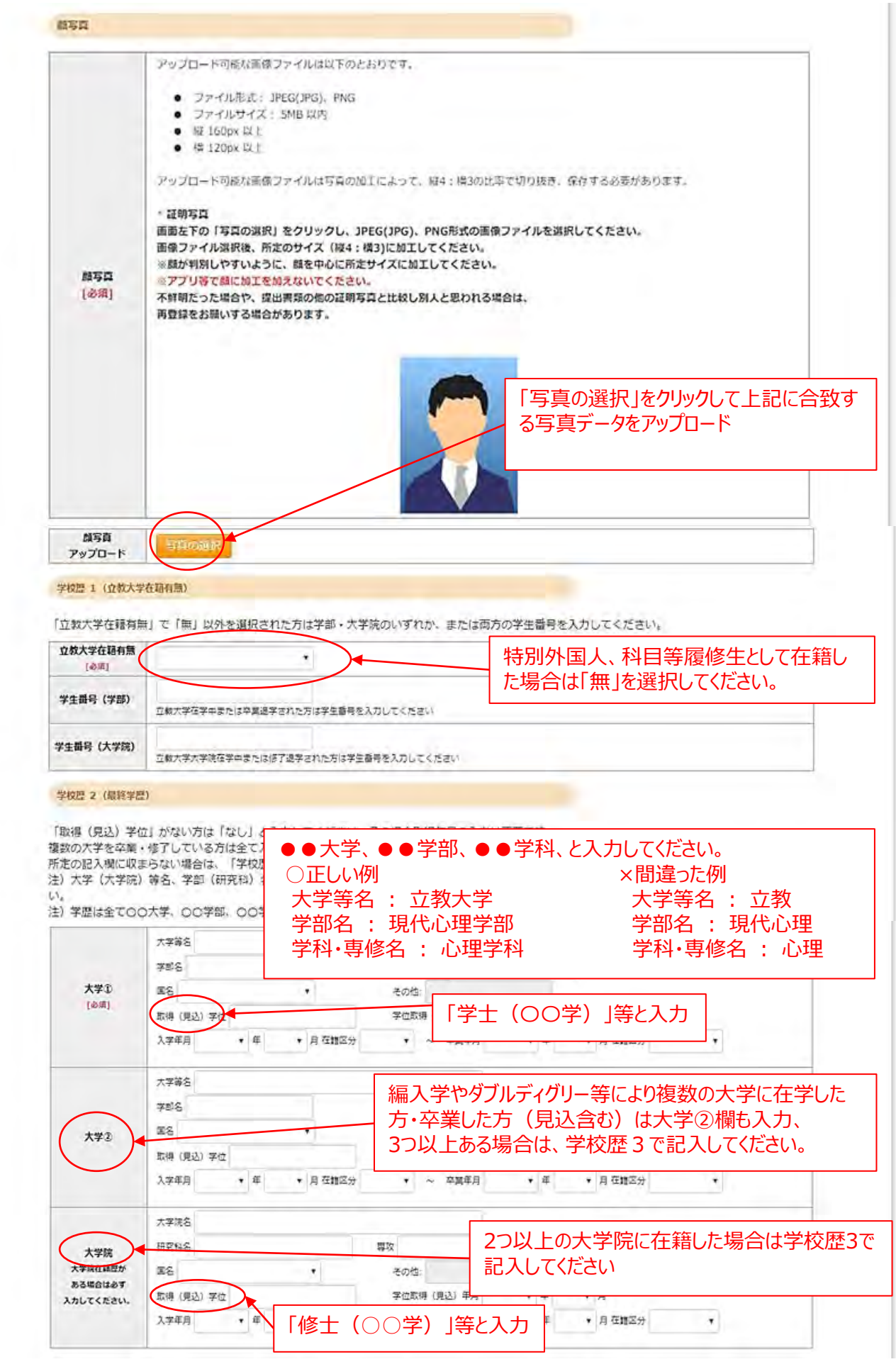

### ②個人情報登録(学校歴3)※志願者区分によって入力事項が異なります。

#### 学校歴3(その他の学歴〈小学校~高校、その他〉)

注) 学校名はJIS第1・第2水準で入力してください。漢字名がない場合は英字入力をしてください。

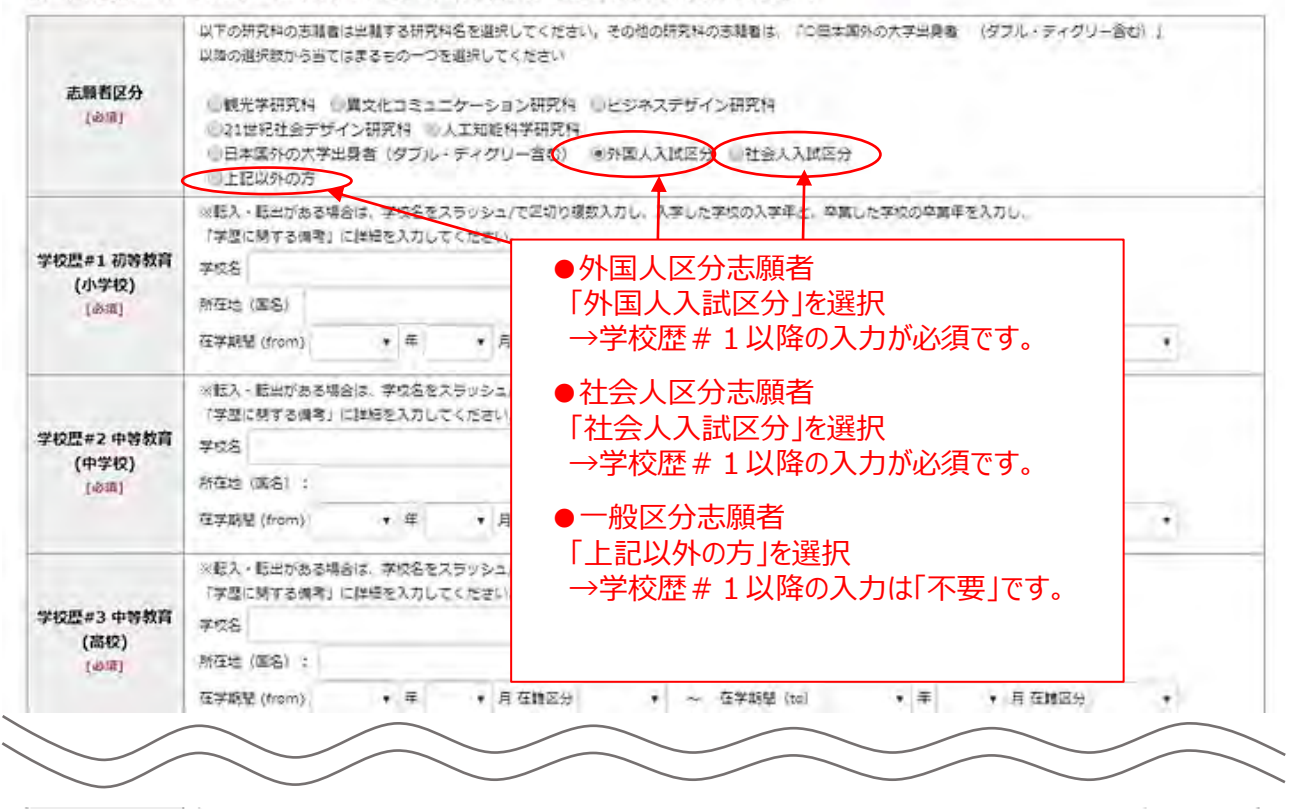

### ②個人情報登録(職歴·業績等)

#### 「職歴」は新しい順に入力してください。

職歷·免許·資格

※文学研究科、コミュニティ福祉学研究科、ビジネスデザイン研究科、21世紀社会デザイン研究科志願者は、社会的実践活動を含む。

| [必須]   | ◎有 ◎魚   |      |      |        | Г     |          |          |               |            | ×            |            |            | - 199 10  |      |    |
|--------|---------|------|------|--------|-------|----------|----------|---------------|------------|--------------|------------|------------|-----------|------|----|
| 現在の職業名 |         |      |      |        |       | 職歴<br>選択 | (:<br> 後 | 過去を含う<br>職業欄( | む)ガ<br>の入ナ | いある場<br>1欄がま | 影合、<br>表示さ | 有」を<br>れます | ご選打<br>す。 | रेतर | Ja |
|        | 動務先名    |      |      |        |       |          |          |               |            | , 19979 T    |            |            |           |      |    |
| 職證#1   | 5.6     |      |      |        | 澤用品   | 18       |          | i             |            |              |            |            |           |      |    |
| [必須]   | 在臨期間    | ¥ H  |      | · A ~  |       | 年        |          | Ê.            |            |              |            |            |           |      |    |
|        | ※現在職に就か | ntus | 万は終了 | 7年月は記入 | LAWES | Eau.     |          |               |            |              |            |            |           |      |    |

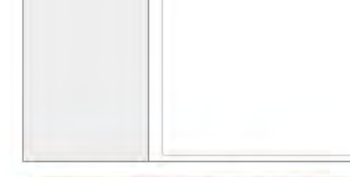

研究・調査に関する眞牘(著作・刊行物・学会発表等)

研究・調査に関する業績がある方は入力をしてください。業績がない方は入力不要です。

|   | 48 <b>x</b> 4 <b>x</b> 8 |             |
|---|--------------------------|-------------|
| 1 | 179944                   | 研究・調査に関する業績 |
|   | 年月 • 年 • 日               |             |
| 2 | 7914                     |             |
|   | 年月 💙 年 🗸 日               |             |
| 3 | PYW.                     |             |
|   | 年月 <b>、</b> 年 <b>、</b> 日 |             |
| 4 | PUVA                     |             |
|   | 年月 🗙 年 🗸 日               |             |
| 5 |                          |             |

### ②個人情報登録(研究計画書)

| 研究したい<br>デーマ<br>(46時)            | 000                    | 研究計画書と同じ内容を入力してください。                  |
|----------------------------------|------------------------|---------------------------------------|
| 副存在希望する教員・<br>研究室・領域等名<br>【2081】 | 第一批望(必須)○○<br>再二批望(任務) | 第一希望のみ入力してください。                       |
| 志望尊由                             |                        | 研究計画書と同じ内容を入力してください                   |
| (228)                            |                        |                                       |
| (4558)<br>17.446 (17.446         |                        | 社会人区分または外国人区分志願者は<br>必ずどちらかを選択してください。 |

### ③登録内容の確認

| 個人情報登録     登録内容確認     選考科<br>安払方法選択     登録完了       2     2       2     2       2     2       2     2       2     2       2     2       2     2       2     2       2     2       2     2       2     2       2     2       2     2       2     2       2     2       2     2       2     2       2     2       2     2       2     2       2     2       2     2       2     2       2     2       2     2       2     2       2     2       2     2       2     2       2     2       2     2       2     2       2     2       2     2       2     2       2     2       2     2       2     2       2     2       2     2       2     2       2     2       2     2                                                                                                    |                                                                                                    |                                                                                                    | 5    |
|----------------------------------------------------------------------------------------------------|----------------------------------------------------------------------------------------------------|----------------------------------------------------------------------------------------------------|------|
| 3           UCL、ITがへJ ボタンをクリックして下さい。           次へ           次へ           3000000000000000000000000000000000000                                                                                                    | R                                                                                                    | ● 個人情報登録                                                                                                    | 登録完了 |
| レて、「広へ」ボタンをクリックして下さい。           次へ           次へ           第754         第元日: 単位心理学専立院           プース: なし、           第97         第4(考慮)           第2: 三本心理学専立           コース: なし、           第2: 三本心理学専立           コース: なし、           第2: 三本心理学専立           アン・コース: なし、           第2: 三本心           第2: 三本心           第2: 二本           第2: 二本           第2: 二本           第2: 二本           第2: 二本           第2: 二本           第2: 二本           第2: 二本           第2: 二本           第2: 二本           第2: 二本                                                                                                    |                                                                                                    |                                                                                                    |      |
| 次へ           第7544         斯双利: 銀代心理学研究:<br>コース: ない.           第95: 第84-心理学研究:<br>コース: ない.         第95: 第84-心理学研究:<br>コース: ない.           第92         コース: ない.           第92         第93: 第84-心理学研究:<br>コース: ない.           第92         第93: 第84-心理 · 4月入学           反分         反分: 一般           第95: 第86-心理         122456789           第755名         第: 恐理<br>第755名         第: 恐理<br>第: 心理           財長名 (44%)         ゼイ: 1737・イージパー         メイ: 120/           東等氏名         第: 恐惧         第: 心理           財長名 (44%)         型         第: 心理           財長名 (44%)         型         25歳(years old) 年期は2023年4月1日時点の年期が死死だればす。           第555日         1927年09月01日         25歳(years old) 年期は2023年4月1日時点の年期が死死だればす。                                                                                                    | して、「次へ」ボタン                                                                                                    | シをクリックして下さい。                                                                                                    |      |
| 取取料         取取料: 取代心理学専攻は<br>」ース: ない、           算短: 前那心理学専攻<br>」ース: ない、         正式: 取り、<br>通知: 前期・総士 (秋季実用) - 4月入学・           算短         野び: 前期・総士 (秋季実用) - 4月入学・           取分         レジン・           算短         アグン・         アグン・           取引: 前期・総士 (秋季実用) - 4月入学・         ローク・           取分         レジン・         アグン・           取り         ・         ・         ・           取り         ・         ・         ・         ・           取り         ・         ・         ・         ・         ・         ・         ・         ・         ・         ・         ・         ・         ・         ・         ・         ・         ・         ・         ・         ・         ・         ・         ・         ・         ・         ・         ・         ・         ・         ・         ・         ・         ・         ・         ・         ・         ・         ・         ・         ・         ・         ・         ・         ・         ・         ・         ・         ・         ・         ・         ・         ・         ・         ・         ・         ・         ・         ・         ・         ・         ・         ・         ・         ・ | 次へ                                                                                                    |                                                                                                    |      |
| 研究4         研究4: 現代心理学研究4           研究4         研究4: 現代心理学研究4           研究4         研究4: 現代心理学研究5           コース: なし         コース: なし           建程         理好: 前明・校士 (秋季実用) - 4月入生*           医分         区分: 一般           個人情報空度へ           国会情報空度へ           工作         日本           日本         日本           日本         日本           日本         日本           日本         日本           日本         日本           日本         日本           日本         日本           日本         日本           日本         日本           日本         日本           日本         日本           日本         日本         日本           日本         日本         日本         日本           日本         日本         日本         日本         日本           日本         日本         日本         日本         日本         日本           日本         日本         日本         日本         日本         日本         日本         日本           日本         日本         日本         日本         日本         日本         日本         日本         日本         日本 </td <td></td> <td></td> <td></td>                                                                                           |                                                                                                    |                                                                                                    |      |
| 研究科         研究科: 進代心理学研究法           第24         第25: 整応心理学研究<br>□ース: なし、           課程         即说: 整応心理学研究<br>□ース: なし、           課程         即说: 一時           区分         回力: 一冊           図人情報変更へ            支援書簡整            パスワード」はマイページにログインする際に必要になります。必ず手元に控えてくたさい。           パスワード         123456789           要主氏名         姓: 現代         名:: 心理           が氏名(学角)         セイ: ドンディ         メイ: 30/           業方氏名         GEN SHIN            性力             197 年 09 月 01 日         25歳(years old) 年額は2023年4月1日時点の年前が表示されます。                                                                                                    | VEHICINES.                                                                                                    |                                                                                                    |      |
| 研究科         研究科: 規代心理学研究科           学科(考修)         環境: 題床心理学研究<br>□ース: なし.           環程         環境: 部用・総士 (秋季実用) ※ 4月入学 ·           原分         区分: 一般           度分         区分: 一般           度合         アレイ・デー           度合         アレイ・ジェー           度合         アレイ・ジェー           度合         アレイ・ジェー           度合         アレイ・ジェー           度合         アレイ・ジェー           度合         アレイ・ジェー           度合         アレイ・ジェー           アレイ・デジェー         アレイ・ジェー           アレイ・アンドロウインする際に必要になります。必ず手元に控えてください。         アレイ・ション           プレスワード         123456789         空 : 心理           アレイ・アンディ         ジェー         ジェー           アレディ・アンディ         ジェー         ジェー           アレー・         123456789         ビー・ジェー           アレ・         ロー・         ダェー・           アレ・         ジェー         ダェー・           アレ・         ジェー         ジェー           アレ・         ジェー         ジェー           アレ・         ジェー         ジェー           アレ・         ジェー         ジェー           アレ・         1 (コン・         ジェー           アレ・         ジェー                                                                           | JEST ELVER                                                                                                    |                                                                                                    |      |
| 学師・学師(明佛)         問題: 認知心理学専政<br>コース: なし           課題         課題: 副用・優士 (秋季実施) - 4月入学           医分         区分: 一般           個人情報空夏へ            志蔵者価格            パスワード1 はマイページにログインする際に必要になります。必ず手元に控えてくたさい。         // パンワード           パスワード 122456789         生 現代         各: 心理           演算氏名         姓: 現代         名: 心理           が氏名 (牛角)         セイ: ピッディ         メイ: シッ/           漢字氏名         びた 明 (         メイ: シッ/           漢字氏名         CEN SHIN         メイ: シッ/           漢字氏名         1997 年 09 月 01 日 25歳(years old) 年齢は2023年4月1日時点の年齢が表示されます。         1997 年 09 月 01 日 25歳(years old) 年齢は2023年4月1日時点の年齢が表示されます。                                                                                                    | 研究科                                                                                                    | 研究科:現代心理学研究科                                                                                                    |      |
| 課程         課母:前期・級士(秋季実施)・4月入学           区分         区分: 一段           図人信報変更へ           変換者摘報           パスワードJはマページにログインする際に必要になります。必ず手元に控えてください。           パスワード         12456789           漢字氏名         近: 現代         各: 心理           が氏名(律角)         ゼイ: 1')万イ         メイ: 30/           異常氏名         GEN SHIN         イン           (特別         男性         1997 年 09 月 01 日         25歳(years old) 年前は2023年4月1日時点の年前が表示されます。                                                                                                    | 学部·学科(専修)                                                                                                    | 博攻: 肥永心理学専攻<br>コース: なし                                                                                                    |      |
| 区分       区分: 一般         個人情報変更へ         本職者情報         が以スワード」はマイページにログインする際に必要になります。必ず手元に控えてください。         パスワード       123456789         漢字氏名       姓:: 期代         第:: 4年       名:: 心理         が氏名(学角)       ゼイ:: Y)ディ         英字氏名       CEN SHIN         (性別       男性         1997年09月01日       25歳(years old) 年前は2023年4月1日時点の年前が表示されます。                                                                                                    | 課程                                                                                                    | □ \$P\$2:前期,修士 (秋季実施) - 4月入学                                                                                                    |      |
| 個人情報変更へ            志願寄節報             FXICフード」はマイページにログインする際に必要になります。必ず手元に控えてください。             バスワード」は2456789             孩子氏名         姓: 現代         年: 現代         年: 小田         年: 小田         女子: シット             秋氏名(単角)         セイ: ギンディイ         メイ: シット             ア氏名         CEN SHIN             世知         日97 年 09 月 01 日         25歳(years old) 年前は2023年4月1日時点の年前が表示されます。                                                                                                    | 区分                                                                                                    | 区分:一 <del>段</del>                                                                                                    |      |
| 漢字氏名         姓: 現代         名: 心理           財氏名(単角)         セイ: ピンディ         メイ: シング           英字氏名         CEN SHIN            性別         労指            1997年09月01日         25歳(years old) 年前は2023年4月1日時点の年前が表示されます。                                                                                                    | 個人情報変更へ<br>意識者情報<br>「パスワード」はマ                                                                                                    | マイページにログインする際に必要になります。必ず手元に控えてください。                                                                                                    |      |
| が氏名(半角)         セイ: デンディ         メイ: ジン川           英字氏名         CEN SHIN           (性約)         男性           1997年09月01日         25歳(years old) 年齢は2023年4月1日時点の年齢が表示されます。                                                                                                    | 個人信報変更へ<br>志願者情報<br>パスワード」はマ<br>バスワード                                                                                                    | マイページにログインする際に必要になります。必ず手元に控えてください。<br>123456789                                                                                                    |      |
| 英字氏名         GEN SHIN           性別         男性           1997年09月01日         25歳(years old) 年前は2023年4月1日時点の年前が表示されます。                                                                                                    | 個人信報交更へ<br>志願者仰報<br>パスワード」はマ<br>パスワード<br>漢字氏名                                                                                                    | マイページにログインする際に必要になります。必ず手元に控えてください。<br>123456789<br>姓:明代 名:心理                                                                                                    |      |
| 性約         男性           1997年09月01日         25歳(years old),年前は2023年4月1日時点の年齢が表示されます。                                                                                                    | <ul> <li>個人情報空更へ</li> <li>志願者情報</li> <li>パスワード」はマ</li> <li>パスワード</li> <li>パスワード</li> <li>パスワード</li> <li>深字氏名</li> <li>か氏名(半角)</li> </ul>                                                                                                   | マイページにログインする際に必要になります。必ず手元に控えてください。<br>123456789<br>姓:現代 名:心理<br>セイ: Y19Y1 メイ: SVJ                                                                                                    |      |
| 1997年09月01日 25歳(years old) 年齢は2023年4月1日時点の年齢が表示されます。                                                                                                    | <ul> <li>個人情報空東へ</li> <li>本課者情報</li> <li>パスワード」はマ</li> <li>パスワード</li> <li>沢マテード</li> <li>深字氏名</li> <li>か氏名 (半角)</li> <li>英字氏名</li> </ul>                                                                                                   | マイページにログインする際に必要になります。必ず手元に控えてください。<br>123456789<br>姓:明代 名:心理<br>セイ: 50%イ タイ: 500<br>GEN SHIN                                                                                                    |      |
|                                                                                                    | 個人情報姿更へ<br>素読者情報<br>「パスワード」はマ<br>パスワード」はマ<br>パスワード<br>漢字氏名<br>か氏名(半角)<br>英字氏名<br>住別                                                                                                    | マイページにログインする際に必要になります。必ず手元に控えてください。<br>123456789<br>姓:現代 名:心理<br>セイ: 17391 メイ: 300<br>GEN SHIN<br>男性                                                                                                    |      |
|                                                                                                    | 個人情報変更へ<br>志願者情報<br>か(スワード」はマ<br>パスワード」はマ<br>パスワード<br>漢字氏名<br>か氏名(半角)<br>英字氏名<br>住別<br>たの日日                                                                                                    | <ul> <li>オページにログインする際に必要になります。必ず手元に控えてください。</li> <li>123456789</li> <li>姓:現代 名:心理</li> <li>セイ: 10974</li> <li>ダイ: 200</li> <li>GEN SHIN</li> <li>男柱</li> <li>1997年09月01日 25歳(years old),年齢日2023年4月1日時点の年齢が表示されます。</li> </ul> |      |
|                                                                                                    | <ul> <li>個人情報空東へ</li> <li>志願者所報</li> <li>パスワード」はマ</li> <li>パスワード」はマ</li> <li>パスワード」はマ</li> <li>パスワード</li> <li>漢字氏名</li> <li>か氏名(半角)</li> <li>英字氏名</li> <li>住別</li> <li>たの日日</li> </ul>                                                     | マイページにログインする際に必要になります。必ず手元に控えてください。          123456789         姓:明代         ウ理         セイ: デンデイ         メイ: シン         GEN SHIN         男性         1997 年 09 月 01 日         25歳(years old) 年齢は2023年4月1日時点の年齢が表示されます。         |      |
|                                                                                                    | <ul> <li>個人情報姿更へ</li> <li>意識者情報</li> <li>パスワード」はス</li> <li>パスワード」はス</li> <li>パスワード</li> <li>漢字氏名</li> <li>か氏名(半角)</li> <li>英字氏名</li> <li>性別</li> <li>たた日日</li> </ul>                                                                       | 23456789         姓: 現化       名: 心理         セイ: Y'3'1       メイ: 500         GEN SHIN         男性         1997 年 09 月 01 日       25歳(years old) 年齢は2023年4月1日時点の年齢が表示されます。                                                       |      |
|                                                                                                    | <ul> <li>個人情報空東へ</li> <li>室間者情報</li> <li>パスワード」はマ</li> <li>パスワード」はマ</li> <li>パスワード</li> <li>漢字氏名</li> <li>か氏名(半角)</li> <li>英字氏名</li> <li>住別</li> <li>たた日口</li> </ul>                                                                       | マイページにログインする際に必要になります。必ず手元に控えてください。         123456789         姓: 現代       名: 心理         セイ: Y>Yイ       メイ: シル         CEN SHIN         男性         1997年09月01日       25歳(years old),年齢は2023年4月1日時点の3年齢が表示されます。                |      |
|                                                                                                    | 個人情報変更へ<br>意識者情報<br>パスワード」はマ<br>パスワード」はマ<br>パスワード」はマ<br>パスワード<br>漢字氏名<br>か氏名(半角)<br>英字氏名<br>住船                                                                                                    | マイページにログインする際に必要になります。必ず手元に控えてください。       123456789       姓:即代<名:心理                                                                                                    |      |
|                                                                                                    | <ul> <li>個人情報姿更へ</li> <li>志願者情報</li> <li>パスワード」はマ</li> <li>パスワード」はマ</li> <li>パスワード」はマ</li> <li>パスワード」はマ</li> <li>パスワード」</li> <li>東字氏名</li> <li>抽氏名(半角)</li> <li>英字氏名</li> <li>性別</li> <li>たの日</li> <li>す</li> <li>4</li> </ul>             | オイページにログインする際に必要になります。必ず手元に控えてください。   123456789   姓:明代   ゼイ: ゲッイ   ダイ:シック   CEN SHIN   男柱   1997年09月01日   25歳(years old)、年齢日2023年4月1日時点の年齢が表示されます。                                                                           |      |
|                                                                                                    | <ul> <li>個人情報空東へ</li> <li>志願者所報</li> <li>パスワード」はマ</li> <li>パスワード」はマ</li> <li>パスワード」はマ</li> <li>パスワード」はマ</li> <li>パスワード」</li> <li>東字氏名</li> <li>加氏名(半角)</li> <li>東字氏名</li> <li>住別</li> <li>たが日の</li> <li>す</li> <li>4</li> <li>5</li> </ul> | 123456789         姓:明代       名:.0哩         セイ: Y3Y4       メイ::333         CEN SHIN         男柱         1997年09月01日       25歳(years old),年齢は2023年4月1日時点の年齢が表示されます。                                                             |      |
|                                                                                                    | <ul> <li>個人情報空東へ</li> <li>志願者所報</li> <li>パスワード」はマ</li> <li>パスワード」はマ</li> <li>パスワード」はマ</li> <li>パスワード</li> <li>漢字氏名</li> <li>か氏名(半角)</li> <li>英字氏名</li> <li>住別</li> <li>たが日口</li> <li>キ</li> <li>4</li> <li>5</li> <li>6</li> </ul>         | オページにログインする際に必要になります。必ず手元に控えてください。         123456789         姓:明代       名:.0哩         セイ: Y'3*4       メイ::370         GEN SHIN         男好         1997年09月01日       25歳(years old) 年齢は2023年4月1日時点の年齢が表示されます。                 |      |

積充計曲面

| 一般区分での<br>受験希望        | #:首本:a       | 内容を修正する場合けこのボタンをクリックレ |
|-----------------------|--------------|-----------------------|
| in and the            |              |                       |
| 志望理由                  | 000000000000 |                       |
| 県を希望する教員・<br>研究室・領域等名 | 第一条3(93) 00  |                       |
| デーマ                   | 000          |                       |

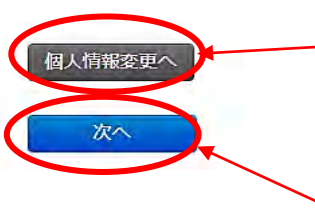

間違いがないことを確認したら「次へ」をクリック。 次へ進んだ後は内容の修正ができないため、慎重に 確認してください。

### ④選考料の支払い(クレジットカードの情報を入力)

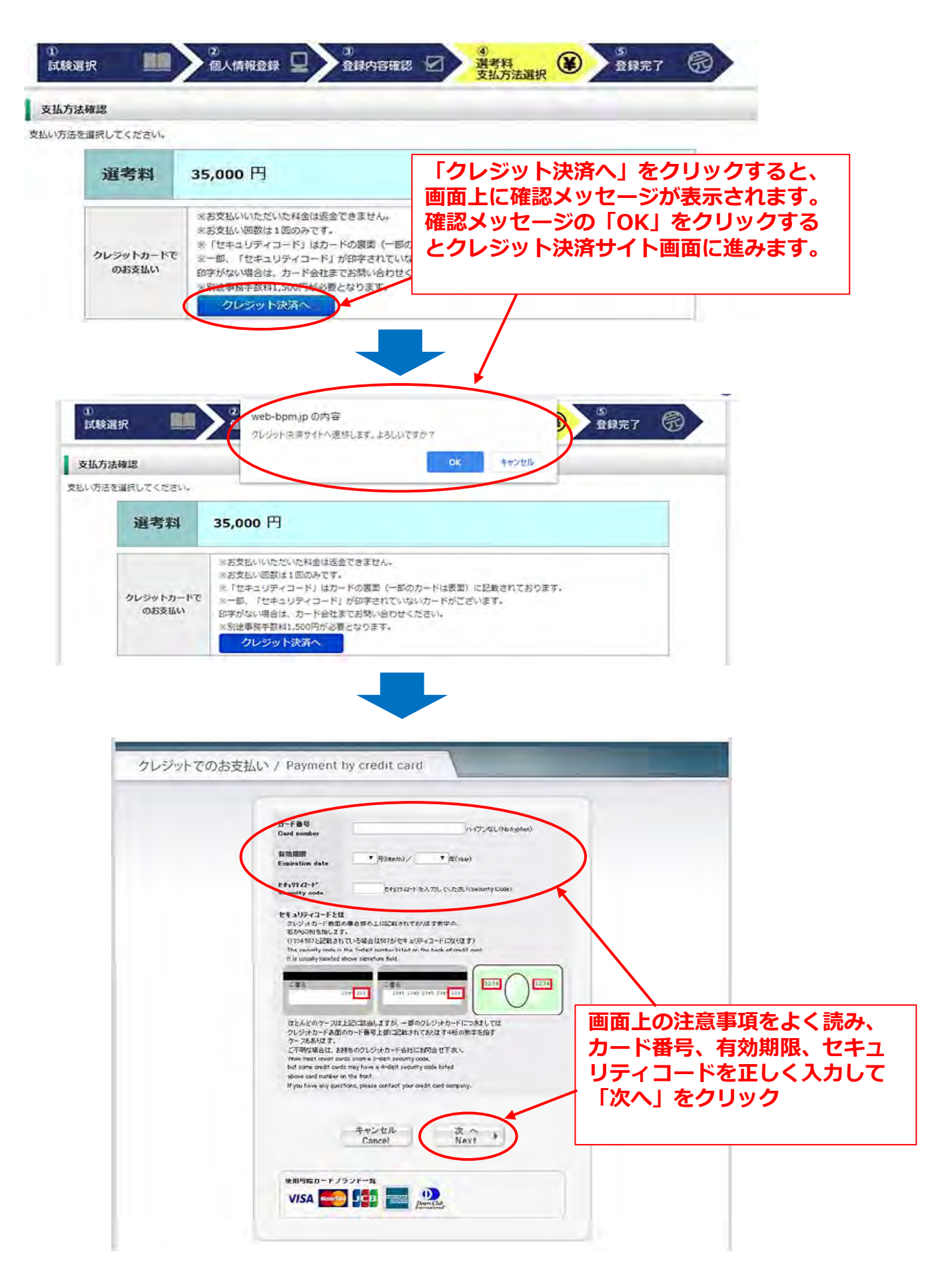

### ④選考料の支払い(支払い内容の確認、完了)

| 下記の内容で勝ち料を支払<br>内容を一確認の上、よろし<br>Your payment details a<br>Please review them be | はいます。<br>ければ1朝入Jボタン支押下ください。<br>re listed as follows<br>fore you press the "Purchase" butto | on.          |
|---------------------------------------------------------------------------------|--------------------------------------------------------------------------------------------|--------------|
| お支払方法<br>Payment method                                                         | グレジット<br>Credit card                                                                       |              |
| 商品名<br>Payment Details                                                          | 人学遵考料金<br>Application fee                                                                  | 支払い内容の最終確認をし |
| ご購入全額<br>Payment amount                                                         | ¥36.500                                                                                    |              |
| ( 更 る                                                                           | キャンセル 購 J                                                                                  | A P          |

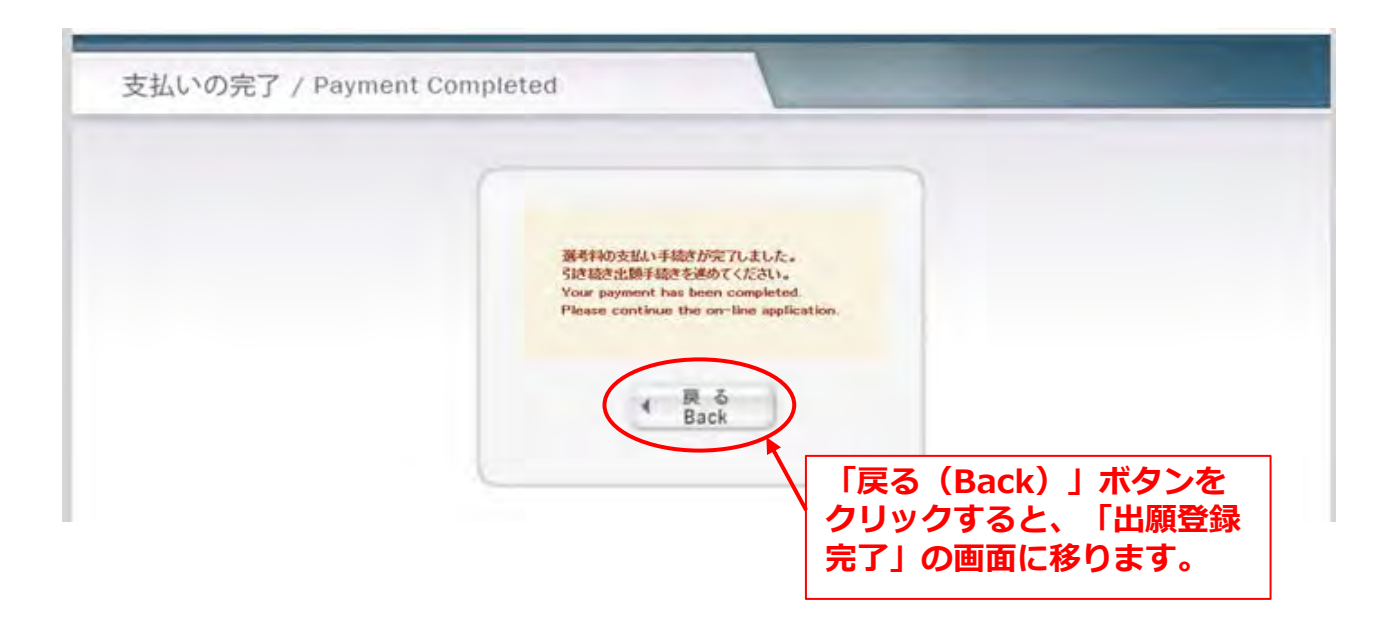

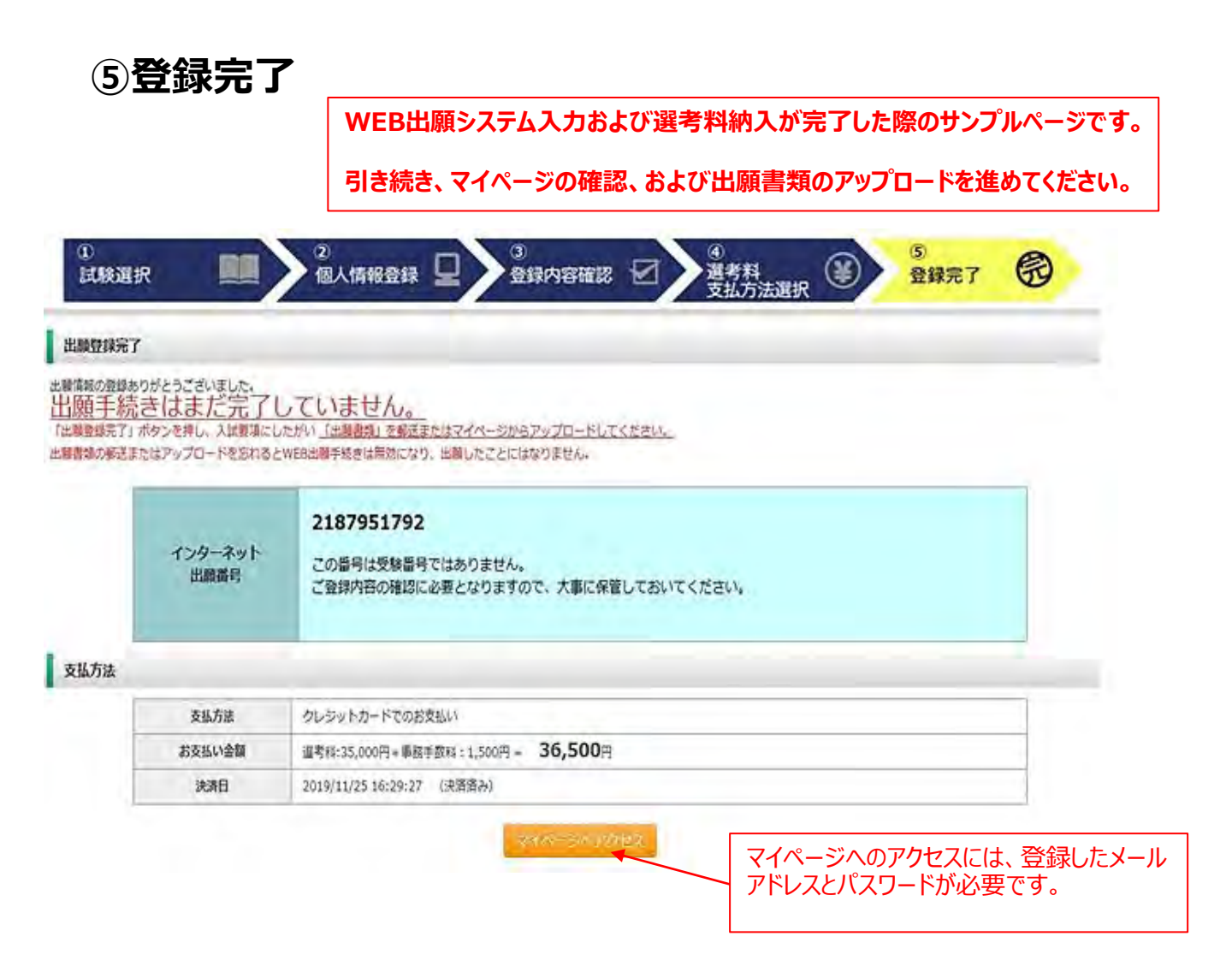

出願情報の登録は以上で終了ですが、<u>出願手続きはまだ完了していません</u>。 次のページ以降を確認し、出願書類をアップロードしてください。

### Step2 出願書類の提出(アップロード)

### ①マイページにログインする

|                   | メール<br>Email<br>パ<br>P | マイハーシ・ロクイン<br>Mypage・Login<br>PFLス:<br>Address<br>スワード<br>assword |               | 登録(<br>レスa<br>入力(<br>てく)                                                                                       | レたメールアド<br>ヒパスワードを<br>レてログインし<br>ごさい。 |        |
|-------------------|------------------------|-------------------------------------------------------------------|---------------|----------------------------------------------------------------------------------------------------|---------------------------------------|--------|
| )<br>立教<br>RIKKYC | 大学<br>)UNIVERS         | গাণ বন                                                            | ページ(          | (Mypage)                                                                                                    | リッキョウ シンリ さんのマイベー                     | -9     |
|                   |                        |                                                                   |               |                                                                                                    | 出稿書類様式のダウンロードはこれ                      | 55     |
| 調省情報              |                        | -                                                                 |               |                                                                                                    |                                       |        |
|                   | 275                    | 99949 309                                                         |               |                                                                                                    |                                       |        |
| *                 | -17462                 | copilinikyo.ac.jp                                                 |               |                                                                                                    |                                       |        |
|                   | 生年月日                   | 1997年 08月 08日 (平岡09年) 22頁<br>※年齢は2020年4月1日時点の年齢が表示さ               | net.          |                                                                                                    |                                       |        |
| BIRDE I           |                        |                                                                   |               | 入試要項に記載され                                                                                                    | 1た日時から受験票がダウン                         |        |
| NAMANZAE.         |                        |                                                                   |               | ロードできるようにか                                                                                                    | いては、予助率は印刷して                          |        |
| v                 | VEBILINE               | 0168535044                                                        | /             |                                                                                                    | るが、文武宗は中心して<br>会して下さい                 |        |
|                   | 出口日                    | 2019/12/19                                                        |               | 武洞天ヨロに化りす                                                                                                    |                                       |        |
|                   | LUGALMENT.             | 現代心理学研究科心理学専攻なし前期・                                                | · 信末(春季実施) 一般 |                                                                                                    |                                       |        |
|                   | ACTIVATION.            | 影变低端种 2019/12/19 12:40:33                                         |               |                                                                                                    |                                       |        |
|                   |                        | 出版書集構成                                                            | NO-RI TO BRU  |                                                                                                    |                                       |        |
| -                 |                        | manice grade and the state of the state                           | 肿肉            | 自休学専ひでく制化                                                                                                    | E系ンを選択した志願者の                          |        |
|                   |                        | SCANN                                                             | み使            | 1日します。その他の志                                                                                                    | 頭者は使用しません。                            |        |
|                   |                        |                                                                   |               |                                                                                                    |                                       |        |
|                   | 秋雨 - 印刷                | , Challant                                                        |               |                                                                                                    |                                       |        |
|                   |                        | 研究計會書(表紙)                                                         |               |                                                                                                    |                                       |        |
|                   |                        | 書題國                                                               |               |                                                                                                    |                                       |        |
|                   |                        | 本人控え                                                              | ダウンロー         | ドできますが、提出する                                                                                                    | 5必要はありません。                            |        |
|                   | -                      |                                                                   |               |                                                                                                    |                                       |        |
|                   | $\frown$               | $\frown$                                                          | $\frown$      |                                                                                                    |                                       |        |
| $\checkmark$      | $\sim$                 | $\sim$                                                            | $\sim$        |                                                                                                    |                                       | $\sim$ |
| $\checkmark$      |                        | $\checkmark$                                                      |               | $\smile$                                                                                                    |                                       |        |
|                   |                        |                                                                   |               |                                                                                                    |                                       |        |
| マイルアップ            | <b>□</b> −ド            |                                                                   |               |                                                                                                    |                                       |        |
| 1                 |                        |                                                                   |               |                                                                                                    |                                       |        |
|                   | 入試要項                   | にしたがい、研究科・試験区分ごとに「、                                               | マイページ」からア     | yプロードが必要な「出願書類」の手約                                                                                             | 読を行ってくださ                              |        |
|                   | 610                    |                                                                   |               |                                                                                                    |                                       |        |
|                   | この手続き                  | きとは別に、 <u>郵送が必要な書類</u> についても                                      | 5所定の期日までに     | 手続きを行ってください。<br>願したことにけなれませんのアブナキ                                                                              | 1 7 3 1 1                             |        |
|                   | S SUM                  | ートロみい「WED田卿子院」<br>書類」のアップロードが必要のない研究科                             | 4・試験区分の志願:    | 層したことにはなりませんのでこ注意<br>皆はアップロード手                                                                                 | 5/L C. U.*.                           |        |
|                   | ※ (五陽)                 |                                                                   |               | second the second second second second second second second second second second second second second second s |                                       |        |
|                   | ※ (田樹)                 | $\subset$                                                         |               | ───────────────────────────────                                                                                | 研究計画書(本文)のPDI                         | ーを凖    |

### ②出願書類のアップロード(対応表、注意事項①)

#### ◎アップロード書類・プルダウンメニュー対応表

|   | アップロードする書類                   | 選択するプルダウンメニュー            | 提出対象者                                                                  |
|---|------------------------------|--------------------------|------------------------------------------------------------------------|
|   | 研究計画書                        | 研究計画書                    | 全員                                                                     |
|   | 成績・単位証明書                     | 成績・単位証明書                 | 全員※                                                                    |
|   | 卒業(見込)証明書                    | 卒業(見込み)証明書               | 全員※                                                                    |
| 前 | パスポートの写し                     | パスポート・住民票・住民票記載事項証<br>明書 | 外国人区分で出願する者                                                            |
| 期 | 英語能力に関する証明書および筆記試験           | 英語資格・検定試験の証明書            | 心理学専攻志願者で提出を希望する者                                                      |
| 課 | に関するメモ                       |                          |                                                                        |
| 程 | 日本語能力試験N1認定結果及び成績に関<br>する証明書 | 日本語能力に関する証明書             | 映像身体学専攻 <制作系> 志願者で、日本語を母<br>語とせず日本の大学、大学院を卒業・修了してい<br>ない者。受験の年月日は問わない。 |
|   | 学士の学位取得(見込)を証明する書類           | 学士号(B.A.等)取得(見込)証明書      | 出願資格第6項で出願する者                                                          |
|   | 退学証明書                        | 退学証明書(立教大学退学者のみ)         | 本学退学者                                                                  |

※…本学卒業(見込み)者は提出不要

【出願書類アップロードに関する注意事項①】

◎同一種類の書類が複数ページに及ぶ場合は、必ず1つのPDFファイルにまとめて アップロードしてください。

◎ダブルディグリーの方は、学位を取得した両方の大学の「成績・単位証明書」、「卒業 (見込み)証明書)」を証明書の種類ごとに1つのPDFファイルにまとめてアップロード してください。

◎「英語能力に関する証明書」を提出する場合は、必ず筆記試験受験に関するメモも作成し、 1つのPDFファイルにまとめてアップロードしてください。証明書が複数ある場合も1つ のPDFファイルにまとめてアップロードしてください。

### ②出願書類のアップロード(アップロード手順、注意事項②)

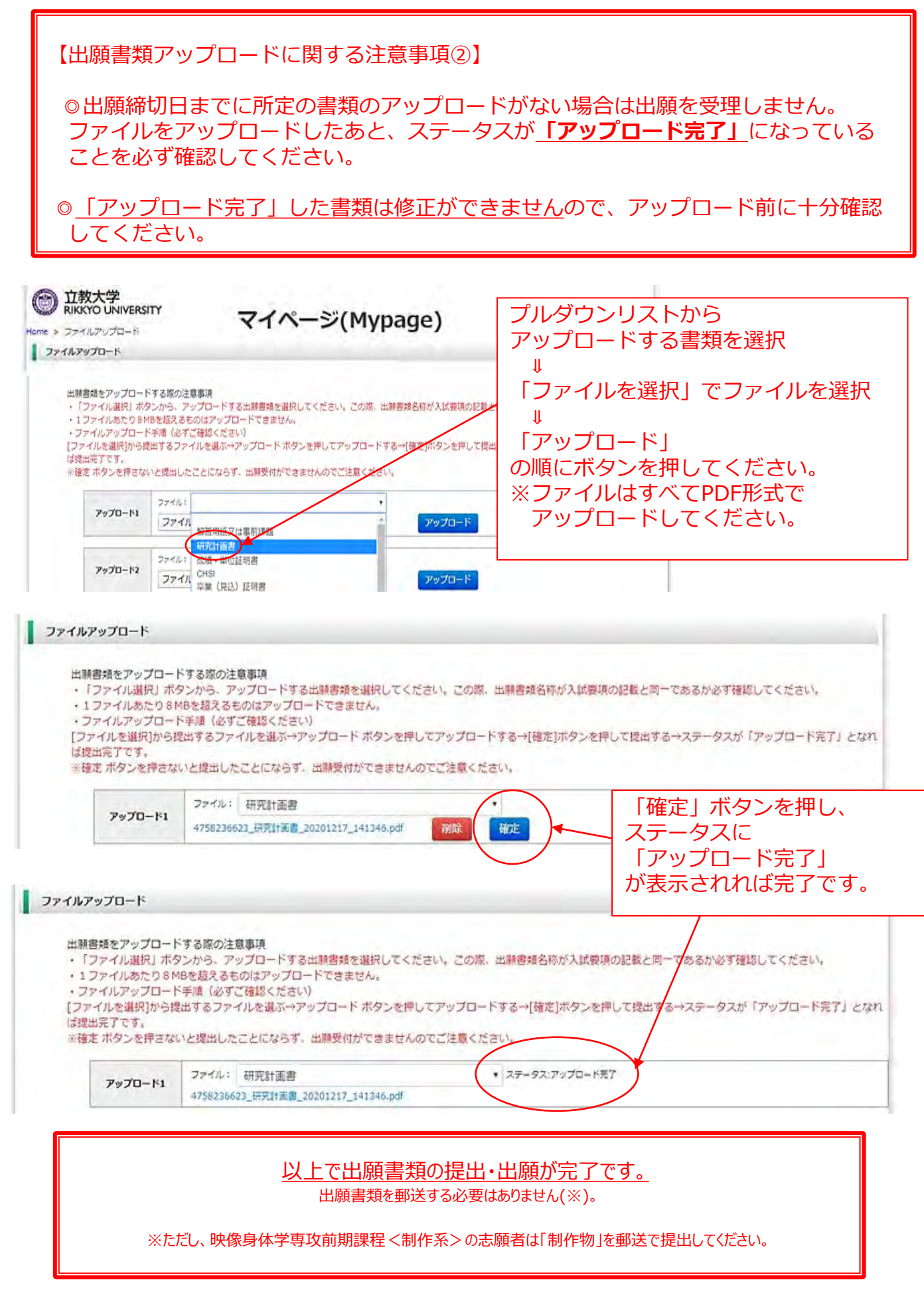